## ADESCO : permettre la remontée de l'information à la DSDEN

Page d'accueil du site. Le nom du directeur apparait en clair comme « responsable » mais ne s'applique pas automatiquement à la désignation d'un "référent école". Le fait de cliquer sur le bouton « courrier seuil 1 MAINTENANT » ne permettra pas à la DSDEN de prendre connaissance de la démarche. Le directeur qui a procédé à la saisie n'est pas informé qu'il n'a pas procédé à la désignation du « référent école ».

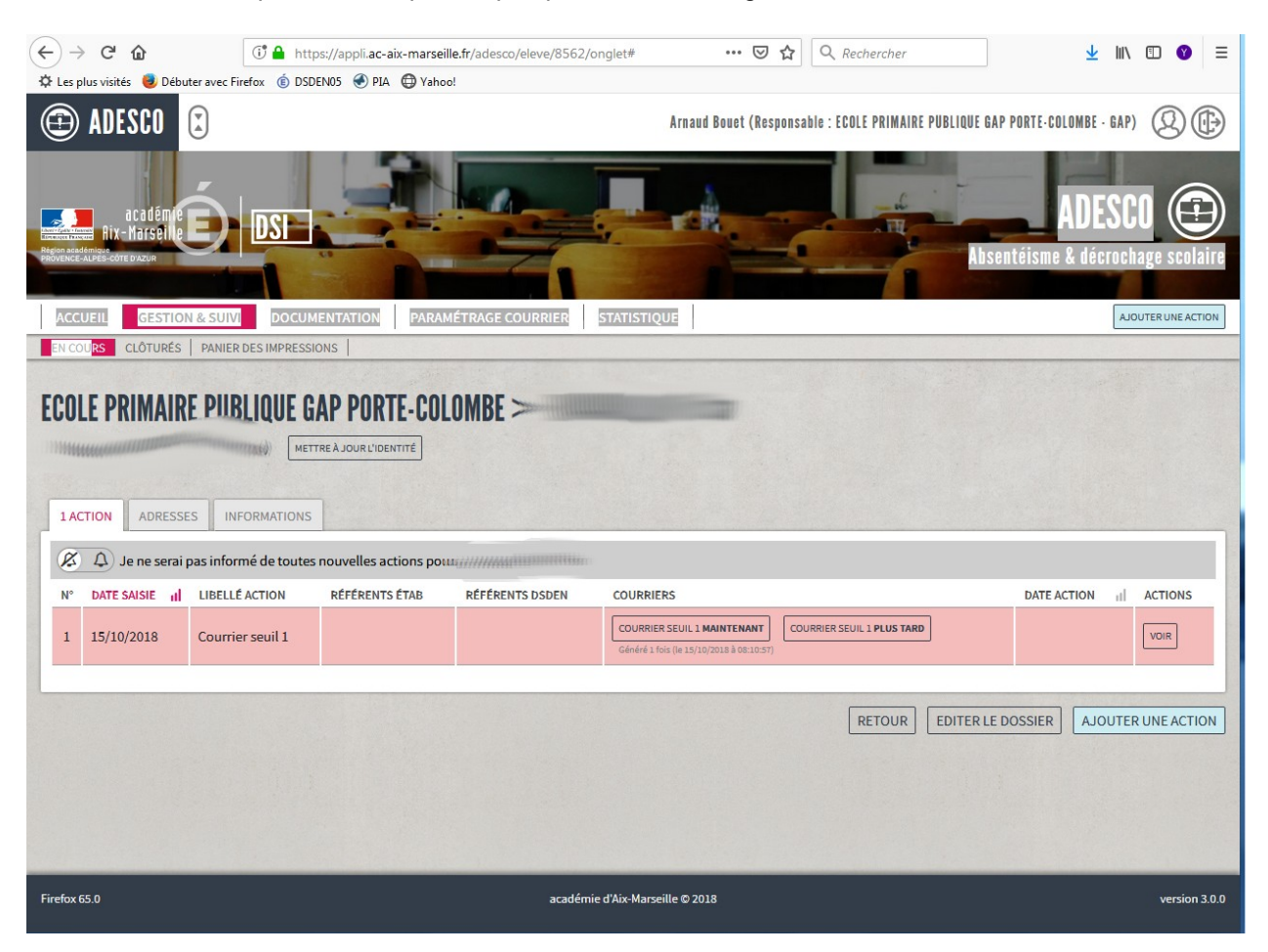

Cette action est à mener pour chaque ajout d'absentéisme.

1 - Le directeur, dans "gestion et suivi" ajoute un absentéisme et l'enregistre avec "Créer". Il sélectionne ensuite ce dossier élève et l'édite. Un nouveau bouton apparait : ajouter une action.

2 - Après avoir cliqué sur le bouton « ajouter une action » la fenêtre suivante apparait. Il faut alors cliquer sur l'icône « ascenseur » à côté de la fenêtre « Courrier seuil 2 »

| SUI | DOCUMENTATION PARAMÉTRAGE COURRIER STATISTIQUE                               |
|-----|------------------------------------------------------------------------------|
| A   | Choisir l'action (requis)                                                    |
| P   | Courrier seuil 2                                                             |
| Dis | Date de l'action (automatique) (requis)                                      |
| L   | 26/03/2019                                                                   |
| L   | Date prévue pour l'entretien (requis) Heure prévue pour l'entretien (requis) |
| 1   |                                                                              |
| ii. | Lieu prévue pour l'entretien (requis)                                        |
| в   |                                                                              |
| 01  | l'édition de ce courrier permet de prévenir la famille et l'élève mais aussi |
| 1   | de les convoquer à un entretien.                                             |
|     |                                                                              |
|     | RETOUR                                                                       |

3 – Une liste déroulante propose divers choix, dont celui de désigner un « référent » dans l'école. Le directeur complète et valide l'action.

|    | désignation d'un responsable de suivi dans l'établissement                                                                                                    | •          |
|----|----------------------------------------------------------------------------------------------------|------------|
| G  | Date de l'action (automatique) (requis)                                                                                                    |            |
| ôī | Prénom et nom du référent en établissement (requis)                                                                                                    |            |
| N  | Lauriane Galipe                                                                                                    |            |
| .1 | La designation du reterent permet a la Direction des services de<br>l'Education Nationale (DSDEN) d'être informé de cet élève absentéiste. Il<br>est recommandé de mettre un numéro de téléphone et/ou adresse mail de<br>contact. | ER VALIDER |

4 - Une fois cette formalité accomplie, une nouvelle fenêtre s'ouvre et le directeur peut valablement cliquer sur le bouton «Courrier seuil X maintenant ».

| 1 ACTION ADRESSES INFORMATIONS                                                                                                    |             |                |                |                 |           |             |     |  |  |  |
|----------------------------------------------------------------------------------------------------|-------------|----------------|----------------|-----------------|-----------|-------------|-----|--|--|--|
| S A) Je ne serai pas informé de toutes nouvelles actions pour manifestations de la constant de la constant de l |             |                |                |                 |           |             |     |  |  |  |
| N°                                                                                                    | DATE SAISIE | LIBELLÉ ACTION | RÉFÉRENTS ÉTAB | RÉFÉRENTS DSDEN | COURRIERS | DATE ACTION | ACT |  |  |  |
|                                                                                                    |             |                |                |                 |           |             | _   |  |  |  |

## Rappel : accès à la documentation des applications métiers du système informatique

Sur le portail ARENA, le directeur peut trouver de la documentation avec le bouton "La mallette des documents du SI".

| académie<br>Aix-Marseille                                                                                                    | Porta<br>Académiqu                                                                                                    |
|----------------------------------------------------------------------------------------------------|----------------------------------------------------------------------------------------------------|
| O Accueil Et.1d ⊕ Ressources                                                                                                    | Académie DSDEN-04 DSDEN-05 DSDEN-13 DSDEN-84 Ens-Privé                                                                                                    |
| Accidémie Alx Marselle     Site Hittenst     Dischart Accdémique     Site Hittenst     DSDEN 66     Site Hittenst     DSDEN 6     DEUletin 04     DESDEN 6     DEUletin 04     DESDEN 6     DEUletin 04     DESDEN 8     DEUletin 8     DESDEN 8     DEUletin 8     DESDEN 8     DEUletin 8     DESDEN 8 | RACCOURCIS         Image: Strateging and S Access       Image: Strateging and S Access       Image: Strateging and S Acces       Image: Strateging and S Acc                                                                                                    |
| Les Mallettes Métilers<br>Directeur d'école                                                                                                    | DERNIÈRES PUBLICATIONS         13       Tutoriels Orientation - Affectation         Tutoriels orientation, affectation des élèves       DSDEN 13 - le 5 mars 2019         04       Mémento mobilité 2019                                                                                                    |
| la MALLETTE des<br>documents du SI                                                                                                    | No compared to the second second seco |
| Découvrez VERDON<br>Différents Services sont proposés :<br>Transfert Fichiers Volumineux                                                                                                    | Mouvement départemental           Rentrée 2019         DIV1D 05 - hier                                                                                                    |
| - VIA - TRIBU                                                                                                    | OS Journée de solidarité Année 2019 DSDEN 05 - le 15 mars 2019                                                                                                    |
| ET D'ACCOMPAGNEMENT                                                                                                    | INFO MEMENTO<br>Info memento DPE 13 - le 1 avr. 2019                                                                                                    |